## How to Create a SportsEngine Account

**NOTE:** If you are the parent/guardian of a participating athlete, please create the account with your information (including your *Name, email address, Date of Birth, etc*). You will add your athlete to your SportsEngine account as a sub profile later during the registration and/or rostering process.

- 1. Navigate to sportsengine.com.
- 2. In the upper right-hand corner of your screen, click Sign In.
- 3. Enter your email address and click Next.
- 4. Fill out all the requested information.
  - **NOTE:** Ensure the information entered belongs to the primary account holder (parent/guardian).
- 5. Once complete, click Sign Up.

## **Verify Your SportsEngine Account**

- 1. Navigate to your email inbox.
- 2. Open the "Activate Your SportsEngine Account" email.
  - **NOTE:** If you do not receive this email within 5 minutes, be sure to check your junk/spam folder.
  - •
- 3. Click Activate My Account.